## Caliope Modul 1: Projekt Bremswarnleuchte Handbremse (Kl. 5/6)

**Inhalte:** Hinführung an technische Systeme mit Sensoren und Aktoren am Beispiel der Handbremsleuchte, Sicherheitspropädeutik technischer Systeme, Kennenlernen des Caliope mini ...

#### I Hinführung:

Moderne Kraftfahrzeuge (KFZ) verfügen über diverse *Warnleuchten* im Displaybereich, die dem Fahrer wichtige Informationen zu seinem Fahrzeug geben.

Der weiße Pfeil in Abb. 1 verweist auf ein eingeschaltetes Hand- bzw. Parkbremssystem, das auch bei ausgeschaltetem Motor sicherstellt, dass das Fahrzeug nicht wegrollen kann. Man sagt: *"Die Handbremse ist gezogen!"* 

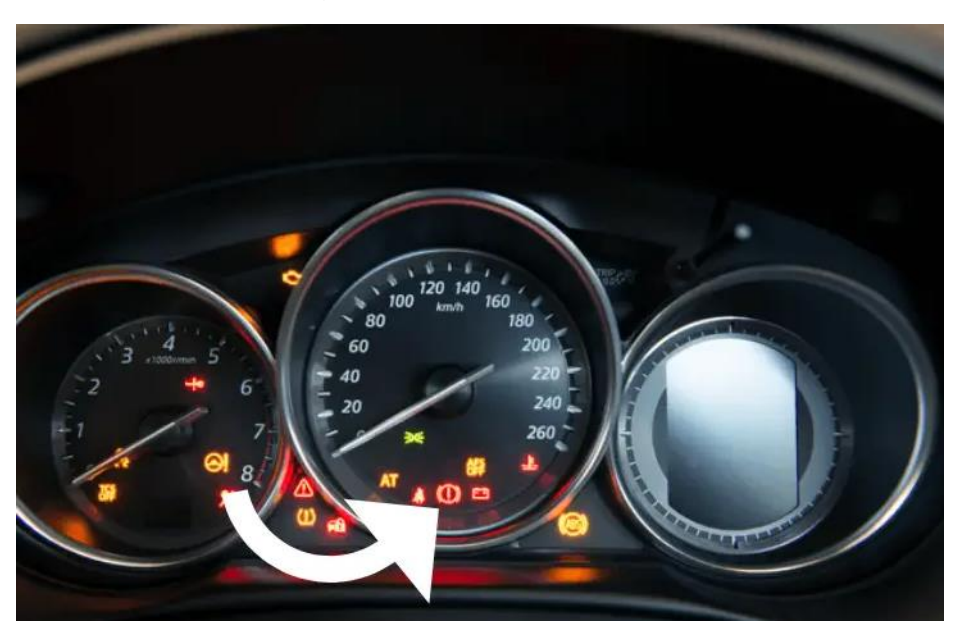

Abb. 1: Displayanzeige eines PKW mit Warnleuchten

Quelle: https://www.deine-autoreparatur.de/bremswarnleuchte/

## Aufgabe 1:

- a) Beschreibe mit eigenen Worten das Aussehen der Bremswarnleuchte.
- b) Erkläre, warum wohl dieses Aussehen der Parkwarnleuchte gewählt wurde.

### Lösung:

Du hast vermutlich die richtige Lösung gefunden.

Ist die Hand- bzw. Parkbremse aktiv, leuchtet die Bremswarnleuchte dauerhaft **ro**t, da ein Fahren mit angezogener Handbremse **zu Schäden an der Bremsanlage** führen kann. Daher sollte zunächst immer sichergestellt werden, **dass die Handbremse vollständig gelöst wurde,** bevor das Auto bewegt wird!

Il Vertiefung: Bau einer Schaltung zur Steuerung der Bremswarnleuchte

Du bist Mitglied einer Gruppe von Ingenieuren, die eine Schaltung zur Anzeige einer gezogenen Handbremse, d.h. einer Bremswarnleuchte, entwickeln möchte. Dein **Caliope mini** wird Dir dabei helfen.

Schritt 1: Schließe den Caliope mini an einen USB-Port Deines Computers an.

Nimm dazu das USB-Kabel und stecke die kleinere, schmalere Seite in den USB-Anschluss des **Calliope mini**. Dieser befindet sich ganz oben in der Mitte des Boards.

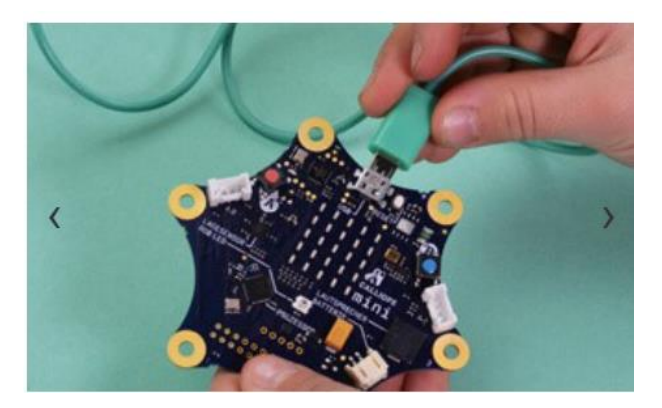

Das andere Ende des Kabels kommt in den USB-Anschluss deines Computers.

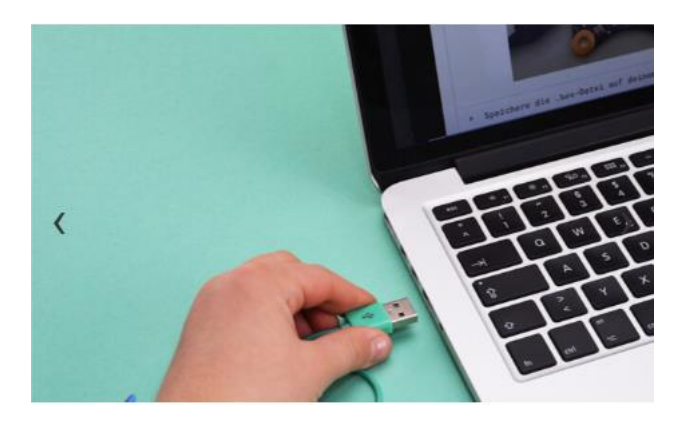

#### Schritt 2: Starten der Online-Entwicklersoftware

a) Gehe auf die Webseite <u>https://lab.open-roberta.org/</u> Du erhältst folgende Übersicht:

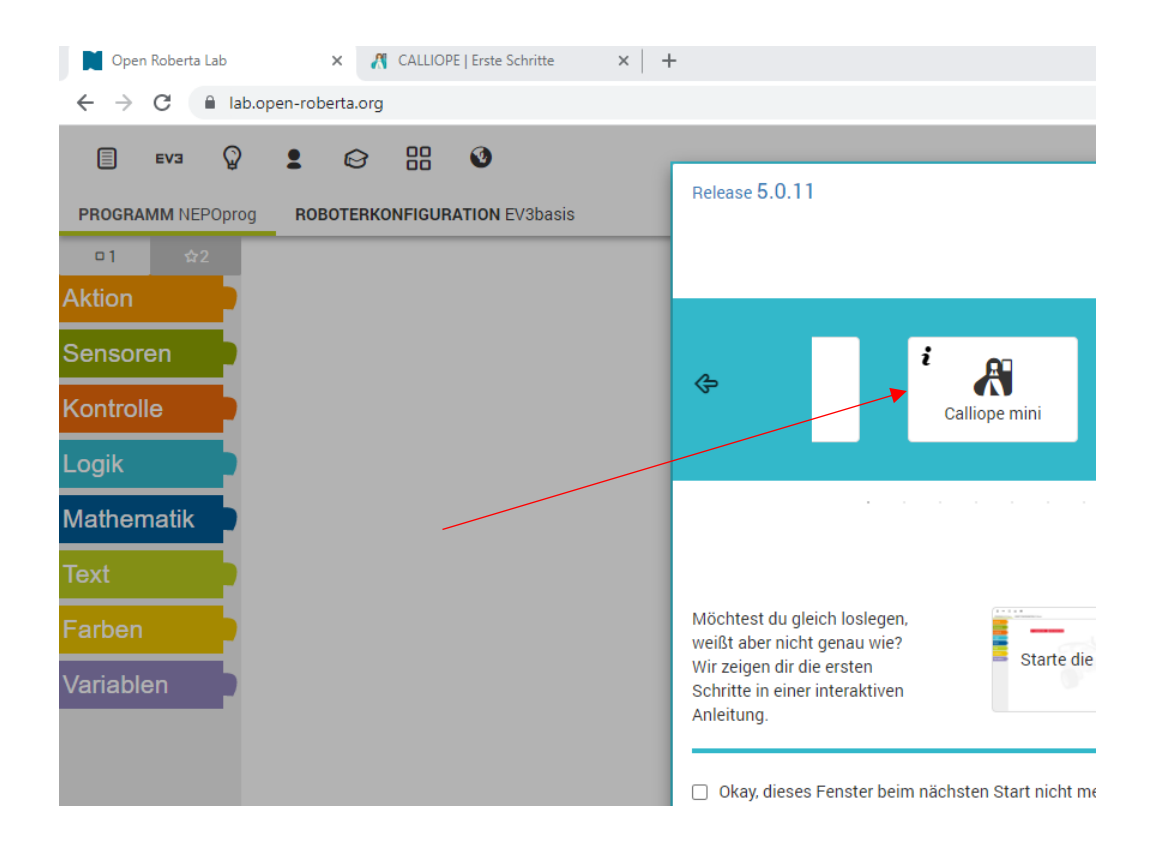

b) Wähle das Icon des Caliope mini (roter Pfeil!).

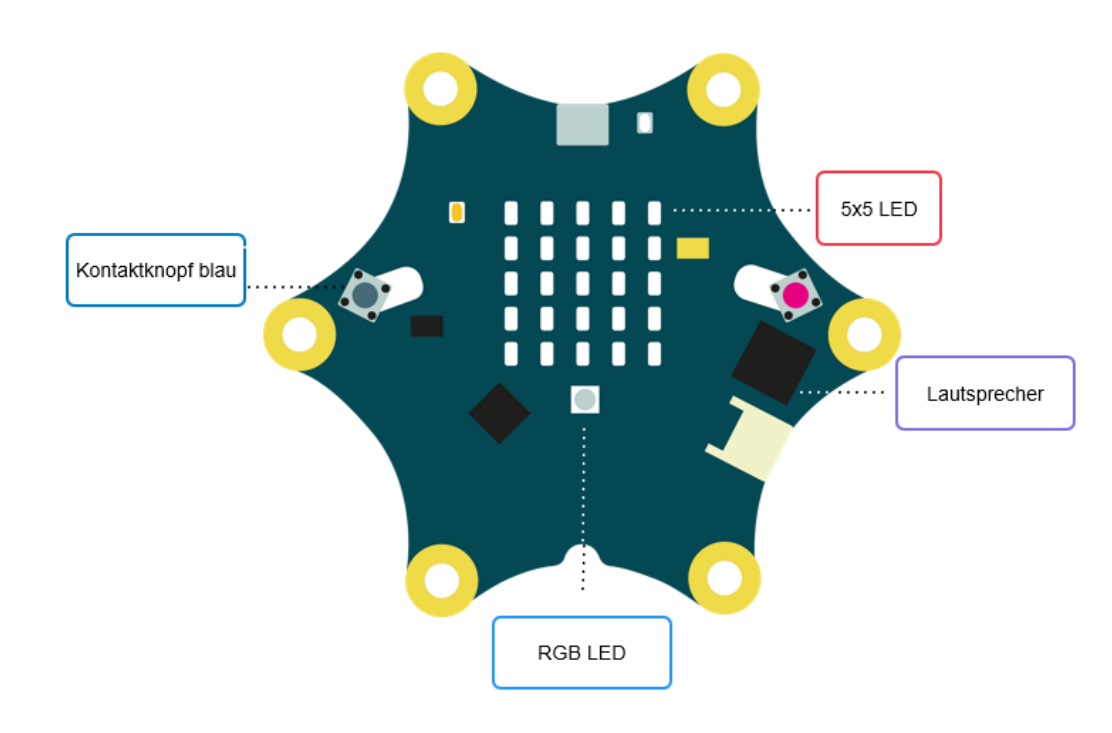

Wir benötigen eine Leuchte mit **dem roten Ausrufezeichen (!)**, damit der Fahrer über das aktivierte Handbremssystem informiert ist. Dazu wollen wir die **5x5-LED** des Caliope kennen lernen.

Schritt 3: Kennenlernen der 5x5-LED // Miniprojekt Anzeigen des eigenen Namens

Aufgabe 2: Bearbeite folgende Aufgaben unter

https://www.inf-schule.de/kids/calliope/ein-erstes-programm-openroberta

**Schritt 4:** Damit unser Caliope die Steuerung übernehmen kann, benötigen wir noch einen Kontaktschalter, der gedrückt wird, wenn die Handbremse gezogen (d.h. aktiviert) ist. Wir nutzen den **Kontaktknopf Taste A** in **blau** (siehe Abb. 3). Man nennt so einen Kontaktknopf auch einen *Sensor.* 

Nun sind wir soweit, die Kontrolle, der Sensor und Anzeige können zusammengefügt werden. Wir überlegen uns folgende Funktionsweise:

- 1. Prüfe die ganze Zeit (d.h. unendlich oft), ob Taste A gedrückt ist.
- 2. Wenn Taste A gedrückt ist, zeige das Ausrufezeichen auf der 5x5-LED.
- 3. Ansonsten zeige die 5x5-LED ohne Beleuchtung (-> Handbremse ist gelöst).

#### Aufgabe 3:

a) Ziehe aus dem rechten Auswahlmenü unter Aktion das Icon "zeige Bild" in den weißen Programmbereich und gestalte das Bild des Ausrufezeichens wie folgt.

| Zeige Bild | 0   | 1 | 2 | 3 | 4 |
|------------|-----|---|---|---|---|
|            | 0   | # | # | # |   |
|            | 1 # |   | # |   | # |
|            | 2 # |   | # |   | # |
|            | 3 # |   | # |   | # |
|            | 4   |   | # |   |   |

- b) Ziehe aus dem rechten Auswahlmenü Aktion, Sensoren und Kontrolle jene Bausteine zusammen, die der Funktionsweise entsprechen und kombinieren sie im weißen Aktionsfeld.
- c) Teste Dein System, indem Du das Programm auf den Caliope mini lädst.

**Hilfe:** Wenn Du mit Aufgabe 3 Probleme hast, dann nutze den Tipp auf der folgenden Seite!

#### D. Munthin/ Regionale Fachberatung Verkehr / Projekt MeDiVe und Technik

**Tipp:** Hier siehst Du alle Bausteine aus dem Auswahlmenü, die Du benötigst. Bringe Sie in die richtige Zusammensetzung und teste Dein System.

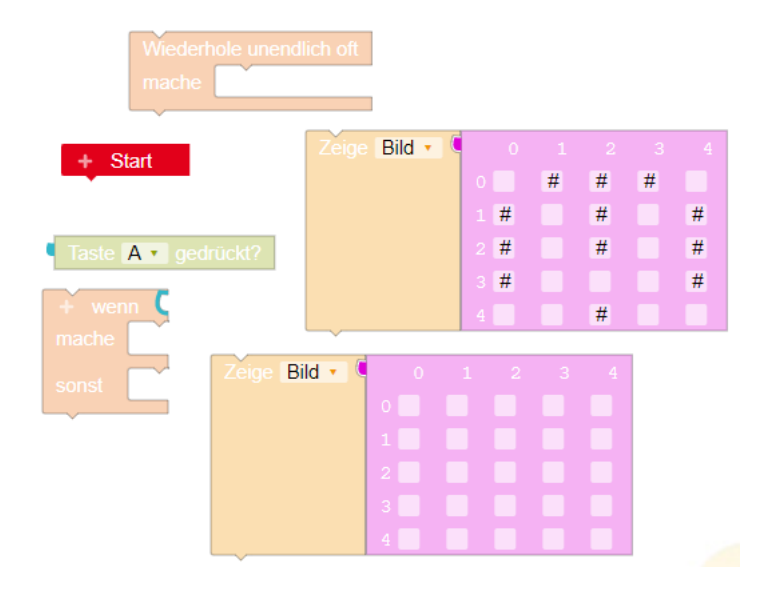

# Lösung für das Gesamtsystem:

| + Star                   | t     |                        |     |   |   |   |   |  |  |  |  |
|--------------------------|-------|------------------------|-----|---|---|---|---|--|--|--|--|
| Wiederhole unendlich oft |       |                        |     |   |   |   |   |  |  |  |  |
| mache                    | + wen | wenn Taste A gedrückt? |     |   |   |   |   |  |  |  |  |
|                          | mache | Zeige Bild •           | C o | 1 | 2 | 3 | 4 |  |  |  |  |
|                          |       |                        | 0   | # | # | # |   |  |  |  |  |
|                          |       |                        | 1 # |   | # |   | # |  |  |  |  |
|                          |       |                        | 2 # |   | # |   | # |  |  |  |  |
|                          |       |                        | 3 # |   |   |   | # |  |  |  |  |
|                          |       |                        | 4   |   | # |   |   |  |  |  |  |
|                          |       |                        |     |   |   |   |   |  |  |  |  |
|                          | sonst | Zeige Bild 🔹           | o P | 1 | 2 | 3 | 4 |  |  |  |  |
|                          |       |                        | 0   |   |   |   |   |  |  |  |  |
|                          |       |                        | 1   |   |   |   |   |  |  |  |  |
|                          |       |                        | 2   |   |   |   |   |  |  |  |  |
|                          |       |                        | 3   |   |   |   |   |  |  |  |  |
|                          |       |                        | 4   |   |   |   |   |  |  |  |  |
|                          |       |                        |     |   |   |   |   |  |  |  |  |